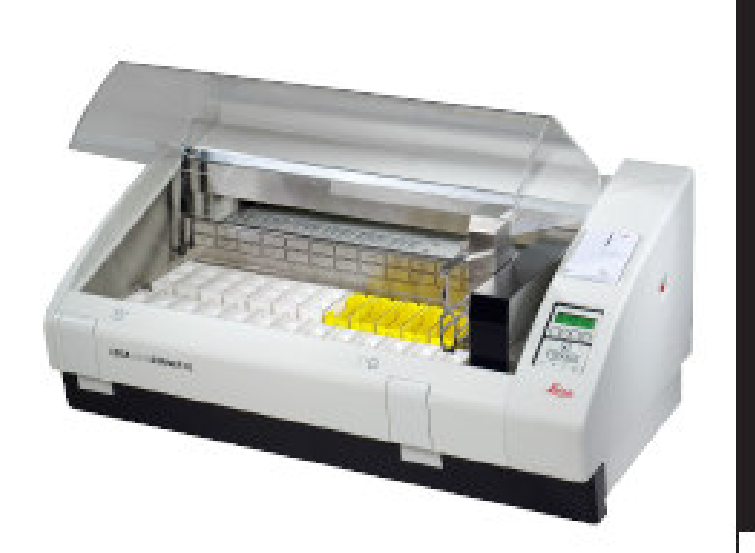

## Leica AutoStainer XL 染色机

**操作手册** Leica AutoStainer XL, V2.2简体中文 — 2009年3月 务必在仪器旁始终存放本手册! 请在操作仪器之前仔细阅读!

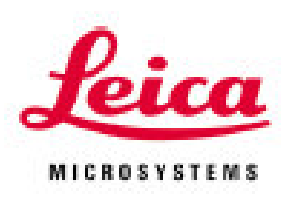

正如我们对该领域进行彻底调查后所了解的, 这些本文件包含的信息、数值数据、注释和价值判断代款确定。 表当前科学知识现状和最先进技术。 徕村

我们没有义务根据最新技术发展更新目前手 册,也没有义务为客户提供本手册的额外副本和更 新本等。

对于本手册包含的不正确声明、图纸和技术图 例等,我们不承担每个个案适用法律制度允许的责 任。特别是,对于未遵守本手册中声明或其他信息 而造成的财务损失或间接损失,不承担任何责任。

声明、图纸、图例和目前手册内容或技术细节 有关的其他信息被认为不属于我公司产品的担保内 容。 这些内容只能由我们和客户之间约定的合同条 款确定。

徕卡保留更改技术规范及制造工艺的权利, 恕 不事先通知。只有这样才能不断地提高我公司产品 所采用的工艺和制造技术。

本 文 件 受 版 权 法 保 护 。 Leica Biosystems Nussloch GmbH 保有本文件的所有版权。

通过打印、影印、微缩胶片、网络摄像或其他 方法(包括任何电子系统和媒体)复制任何文本和 图例(或其中任何部分)都需要 Leica Biosystems Nussloch GmbH 事先明确书面许可。

关于仪器序列号和制造年份,请参阅仪器后部的铭牌。

版权所有© Leica Biosystems Nussloch GmbH

发布:

Leica Biosystems Nussloch GmbH Heidelberger Str. 17-19 D-69226 Nussloch Germany

| 电话:    | +49 (0) 6224 143-0                |
|--------|-----------------------------------|
| 传真:    | +49 (0) 6224 143-200              |
| eMail: | histo_info@leica-microsystems.com |
| 网址:    | http://www.histo-solutions.com    |

| 1. | 重要    | 信息              | 6  |
|----|-------|-----------------|----|
|    | 1.1   | 文本中出现的符号,及      | 6  |
|    | 1.2   | 仪器指定用途/不当使用     | 7  |
|    | 1.3   | 人员资质            | 7  |
|    |       |                 |    |
| 2. | 安全    |                 | 8  |
|    | 2.1   | 安全规程            | 8  |
|    |       |                 |    |
| 3. | 仪器:   | 特性              | 9  |
|    | 3.1   | 全貌 — 仪器         | 10 |
|    | 3.2   | 标准交货 — 装箱单      | 12 |
|    | 3.3   | 技术数据            | 13 |
|    |       |                 |    |
| 4. | 安装    |                 | 14 |
|    | 4.1   | 现场要求            | 14 |
|    | 4.2   | 连接              | 14 |
|    | 4.2.1 | 功率              | 14 |
|    | 4.2.2 | 供水              | 15 |
|    | 4.3   | 备用电池 — UPS (选件) | 16 |
|    | 4.4   | 远程报警(选件)        | 17 |
|    | 4.5   | 废气控制系统          | 17 |
|    | 4.6   | 烘箱              | 17 |
|    |       |                 |    |
| 5. | 操作    |                 | 18 |
|    | 5.1   | 控制面板            | 19 |
|    | 5.2   | 主菜单             | 20 |
|    | 5.3   | 菜单图             | 21 |
|    | 5.4   | 编辑程序            | 22 |
|    | 5.4.1 | 输入步骤            | 23 |
|    | 5.4.2 | 擦除步骤            | 24 |
|    | 5.4.3 | 将空白步骤插入程序       | 24 |
|    | 5.4.4 | 在程序中删除空白步骤      | 25 |
|    | 5.4.5 | 保存程序            | 25 |
|    | 5.4.6 | 删除程序            | 25 |
|    | 5.4.7 | 复制程序            | 26 |
|    | 5.4.8 | 查看程序            | 27 |
|    | 5.4.9 | 检查程序兼容性         | 27 |
|    | 5.5   | 用户可调参数          | 29 |

|    | 5.6    | 烘箱         |    |
|----|--------|------------|----|
|    | 5.7    | 搅动(浸没)     |    |
|    | 5.8    | 玻片架运动时间    |    |
|    | 5.9    | 染色         |    |
|    | 5.9.1  | 试剂容器       |    |
|    | 5.9.2  | 冲洗系统       |    |
|    | 5.9.3  | 节水         |    |
|    | 5.9.4  | 装载玻片架      |    |
|    | 5.9.5  | 从退出抽屉卸载玻片架 |    |
|    | 5.9.6  | 从其他站点卸载玻片架 |    |
|    | 5.9.7  | 中断染色       |    |
|    | 5.9.8  | 终止玻片架      |    |
|    |        |            |    |
| 6. | 清洗     | 和维护        |    |
|    | 6.1    | 清洗仪器       |    |
|    | 6.1.1  | 冲洗容器       |    |
|    | 6.1.2  | 试剂容器       |    |
|    | 6.1.3  | 玻片架        |    |
|    | 6.1.4  | 烘箱         |    |
| 7. | 故障     | 排除         |    |
|    | 7.1    | 仪器故障       |    |
|    | 7.2    | 信息和警告      |    |
|    | 7.2.1  | 染色过程中      |    |
|    | 7.2.2  | 编辑程序过程中    |    |
|    | 7.2.3  | 设置过程中      |    |
| 8. | 相保     | 和维修        |    |
|    | 附录     | 1          | 44 |
|    | 用户     |            | 44 |
|    | 附录     | 2          |    |
|    | 耗材     |            | 45 |
|    | 附录     | 3          |    |
|    | 兼容     |            | 46 |
|    | лк н . |            |    |
| 术  | 语表…    |            |    |
| 9. | EC 斧   | 符合性声明      |    |

Leica AutoStainer XL 的操作手册包括涉及下列主 1.1 文本中符号及其含义题的各章:

| 第1章  | • | <b>手册构成</b> 包括:<br>目录<br>本手册的重要信息 | 警告和小心在灰色框中显示,并采<br>用三角形警告标志 ①。              |
|------|---|-----------------------------------|---------------------------------------------|
| 第2章  | • | <b>安全</b><br>试图操作仪器之前阅读本章!        | ● 注释在灰色框中显示,例如重要用                           |
| 第3章  | • | <b>仪器特性</b><br>概述<br>技术数据         | (5) 括号中的数字是指图例的位置或图<br>(图 5) 例本身。           |
| 第4章  | • | <b>安装</b><br>现场要求                 |                                             |
|      | • | 安装                                | <b>仪器类型</b><br>本操作手册包含的所有信息仅适用于封面页列出的       |
| 第5章  | • | <b>操作</b><br>控制元件<br>菜单图          | 仪器类型。<br>指示仪器序列号的铭牌贴在仪器后面。                  |
| 第6章  |   | 故障排除                              |                                             |
| 第7章  |   | 清洗和维护                             | <b>必要信息:</b><br>对于所有咨询,说明下列信息很重要:<br>• 仪器类型 |
| 第8章  |   | 担保和维修                             | • 序列号                                       |
| 附录1  |   | 用户可调参数                            |                                             |
| 附录 2 |   | 耗材和附件                             |                                             |
| 附录 3 |   | 兼容染色程序                            |                                             |

术语表

本操作手册包括有关仪器操作安全和维护方面的重要信息。 本操作手册属于产品的重要组成部分。设置和首次使用仪器之前必须仔细、彻 底地阅读,必须在仪器旁始终存放本手册。

如果在使用仪器的国家中存在事故预防和环境保护方面的附加要求,那么本操 作手册必须增加适当的说明,以确保符合此类要求。

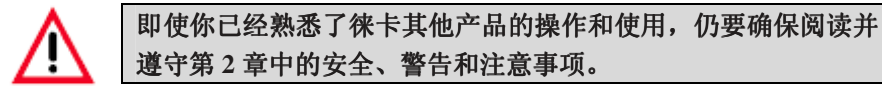

## 1.2 仪器指定用途/不当使用

- AutoStainer XL 设计成可进行医学、生物学和工业染色应用。
- 只能按照本手册包含的说明操作该仪器。
- 其他任何用途都被认定为对产品的不当使用。

#### 1.3 人员资质

- AutoStainer XL 只能由经过培训的实验室人员进行操作。
- 指定使用 AutoStainer XL 的所有实验室人员,必须仔细阅读本操作手册, 必须在试图操作 AutoStainer XL 之前熟悉该仪器的所有技术特性。

### 2.1 安全规程

此类设备已经按照电气测量、控制、调节和实验室设备的安全规程进行了组装和测试。

为了维持这种状态并确保安全操作,操作人员必须遵守本操作手册包含 的所有说明和警告。

关于适用标准的当前信息,请参阅我公司下列网站的 CE 符合性声明: www.histo-solutions.com AutoStainer XL 属于广泛研究项目的成果,提供了符合现代实验室质量要求的创新染色机,特别提供:

- 高通量
- 灵活性
- 安全性

AutoStainer XL 借助创新的玻片架传送机构可以获得高通量,从而容许连续装载多达 11 个玻片架,每个玻片架装有 30 个玻片。

AutoStainer XL 的灵活性还允许根据不同染色方案同时处理玻片架,从而 能够同时进行巴氏染色和苏木素/伊红染色,无需重新程控或改变试剂。

AutoStainer XL 结合所有特性,从而确保高度灵活性、方便,最重要的是可确保优质染色。强力鼓风烘箱可用来快速干燥玻片,优化冲洗点能快速清除过量试剂。玻片架最小移行设计可确保无滴流,延长试剂使用寿命。

AutoStainer XL 使用安全,具有一体废气控制系统。通过独特的双屉系统可以装载和卸载玻片架,这意味着几乎不会暴露废气。

AutoStainer XL 的突出灵活性、通量和优质染色能力形成了新的完美染色标准。

## 3.1 全貌 — 仪器

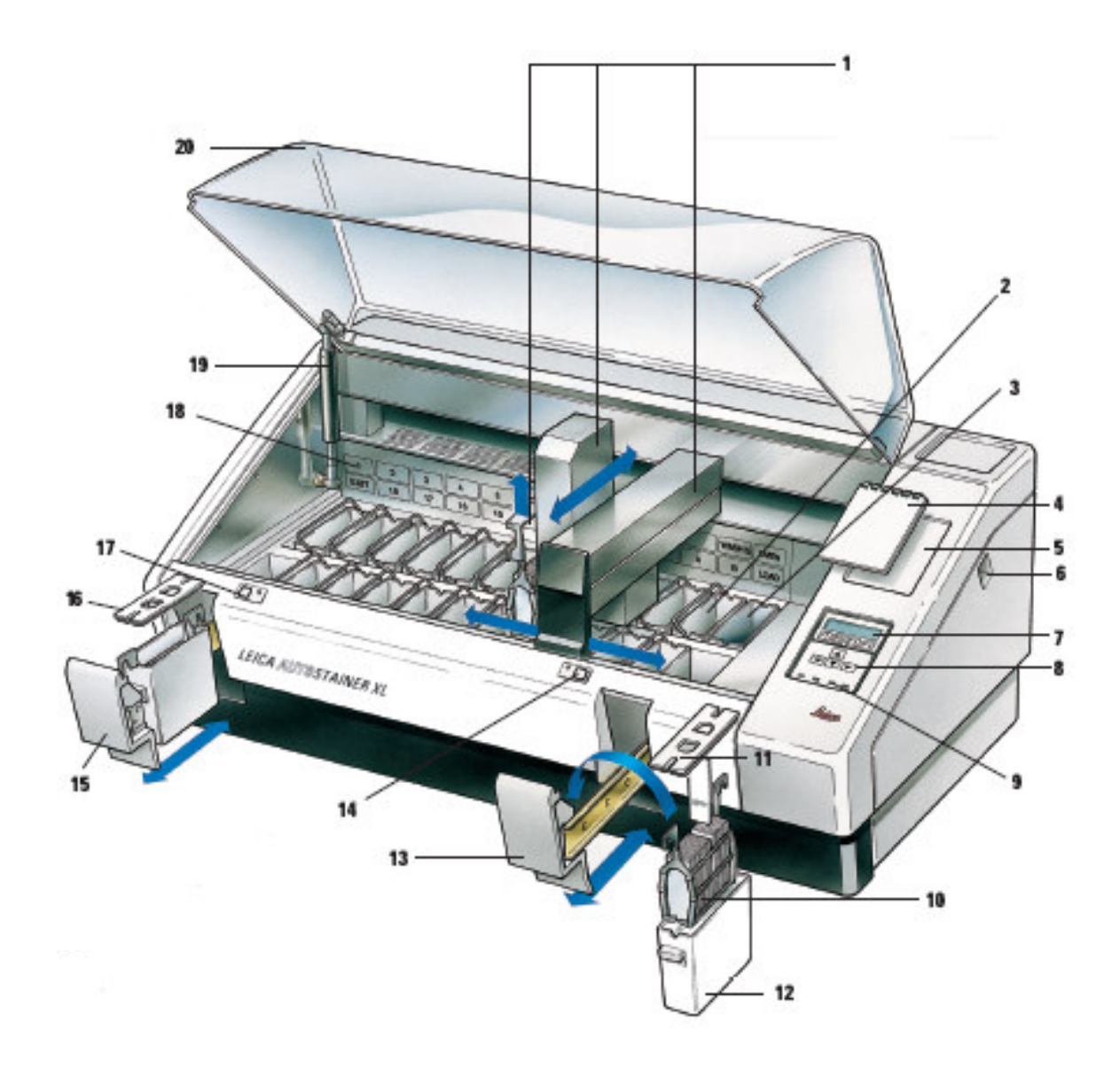

## 图 1

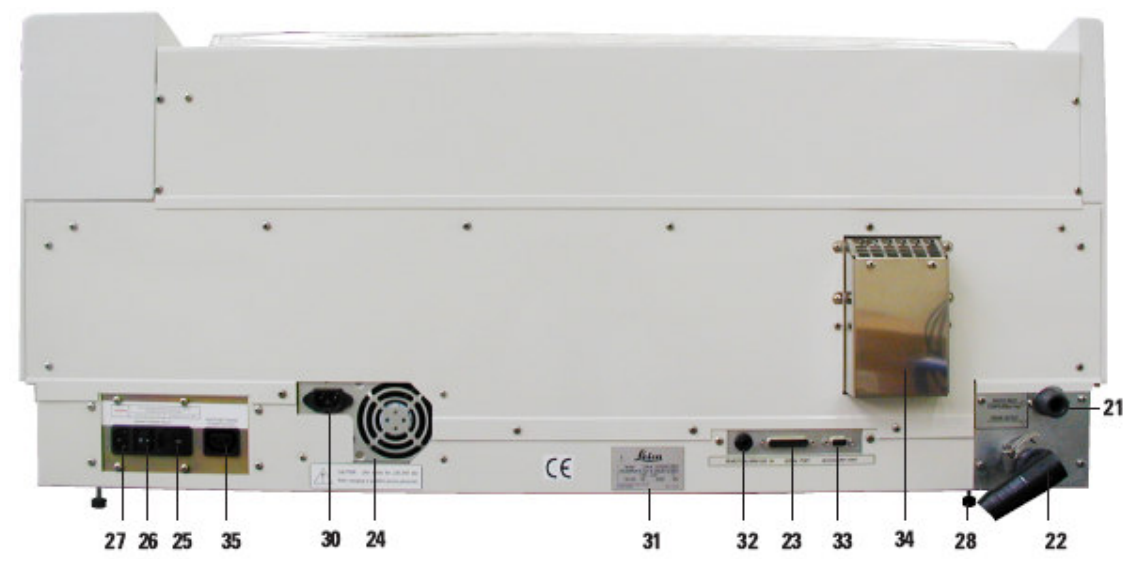

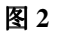

#### 正视图

- 1. 传送机构
- 2. 冲洗点
- 3. 烘箱
- 4. 程控板
- 5. 程控板凹槽
- 6. ON/STOP 开关
- 7. 显示屏
- 8. 键盘
- 9. LED 指示器
- 10. 玻片架
- 11. 玻片架盖
- 12. 试剂容器
- 13. 装载抽屉
- 14. 装载 LED 和键
- 15. 退出抽屉
- 16. 开槽盖
- 17. 退出 LED 和键
- 18. 废气过滤器罩盖的容器图
- 19. 盖撑杆
- 20. 染色机盖

#### <u>后面板</u>

- 21. 进水口
- 22. 出水口
- 23. 串行端口
- 24. 电源
- 25. 烘箱电压选择开关
- 26. 电源开关 (ON/OFF)
- 27. 电源插座
- 28. 支脚, 可调节
- 29. 跨接电缆
- 30. 电源进口
- 31. 额定值和序列号牌
- 32. 远程报警插座,最大 50 V1A
- 33. 附件端口
- 34. 排气道
- 35. 电源插座

## 3.2 标准交货 — 装箱单

标准交货:

| 1 | Leica ST5010 基本仪器(100-120 V/50-60 Hz)   |  |
|---|-----------------------------------------|--|
| 1 | 附件包(14 0456 35660)包括:                   |  |
|   | -22 个带盖试剂容器                             |  |
|   | -5个冲洗容器                                 |  |
|   | -5个玻片架,金属                               |  |
|   | -2 个试剂容器的开槽盖                            |  |
|   | -1 根跨接电缆 — 供电系统                         |  |
|   | -1 个远程报警连接器                             |  |
|   | -1 个软管夹                                 |  |
|   | -1 个软管成角连接喷嘴                            |  |
|   | -1 个 V 形过滤器 3/4                         |  |
| 1 | 个活性炭过滤器                                 |  |
| 1 | 个过滤器罩盖                                  |  |
| 1 | 个石蜡滴流托盘(加热)(仪器内部)                       |  |
| 1 | 个染色记录块(连接到仪器上)                          |  |
| 1 | 根密封供水软管                                 |  |
| 1 | 根排水软管                                   |  |
| 1 | 根动力电缆 USA-C-J                           |  |
| 1 | 本操作手册 Leica Autostainer XL G/E(+ 语言 CD) |  |
|   | -1本作为附录的参考手册,仅中文(染色记录等)                 |  |

| 5.5 抆个剱捉 |
|----------|
|----------|

| 样本玻片通量:   | 至少每小时 200 个样本                        |
|-----------|--------------------------------------|
|           | (取决于所选程序 — 达到每小时 600 个玻片)            |
| 装载容量:     | 11 个玻片架                              |
| 玻片架容量:    | 30 个样本玻片                             |
| 反应池数量:    | 26                                   |
| 试剂点总数:    | 至少 18                                |
| 试剂容器容量:   | 450 ml                               |
| 清洗池数量:    | 最多5个                                 |
| 烘箱:       | 1                                    |
| 烘箱室温度:    | 环境温度或 30℃至 65℃                       |
| 培养时间设置:   |                                      |
| 装载点/卸载点:  | 各1个                                  |
| 固定存储容量:   | 15 个程序至 25 个程序步骤                     |
| 工作温度范围:   | 15℃至 35℃                             |
| 相对湿度:     |                                      |
| 尺寸(宽×深×高) | 109 cm $\times$ 67 cm $\times$ 51 cm |
| 重量:       | 65 kg                                |
| 电压:       | 110 V~120 V, 50 Hz~60 Hz             |
|           | 230 V~240 V, 50 Hz~60 Hz             |

本章提供如何安装仪器的说明。同时提供部件图及其说明。最后,概述 废气过滤器更换程序。

#### 4.1 现场要求

AutoStainer XL 需要一个尺寸为长 1.090 mm 和深 670 mm 的结实工作台。 仪器必须位于自来水和排水 3 米范围内。

AutoStainer XL 的电源要求如下: 110V 时 8A 240V 时 4A

由制造商将电压选择开关和其他内部元件进行设置以适合销售国家。

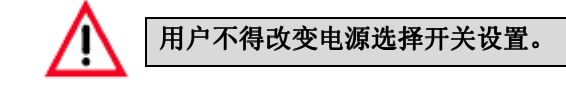

AutoStainer XL 需用管路压力配件连接实验室水龙头。

4.2 连接

4.2.1 功率

- 连接电源软线和电源插座((28)第11页)。
- 连接电源跨接电缆和电源出口((30)第11页),并连接电源进口((32) 第11页)。
   参见第11页的图 10。

如何接通电源:

- 1. 连接电源软线和电源插座,如果适用的话,在电源插座接通电源。
- 2. 在设备一侧将 ON/STOP 开关设置为 STOP。
- 3. 在设备后部将 ON/STOP 开关设置为 ON。

4. 将 ON/STOP 开关设置为 ON。

然后仪器发出 3 声短促的"哔哔"声音,显示**主菜单**。 仪器不使用时,将一侧的 ON/STOP 开关设置为 STOP。 仪器后部的 ON/OFF 开关应当设置为 ON。

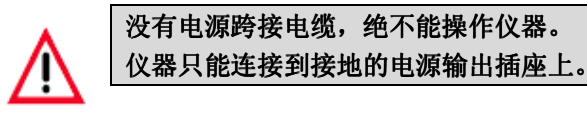

4.2.2 供水

将供水软管连接到仪器后部的进水口。将软管另一端连接到配套的冷水 龙头上。软管有 3/4 英寸的 BSP 接头。缓慢地将水龙头完全打开。

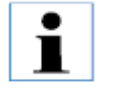

确保在连接进水口软管时有水过滤器。如果不这样做的话, 可能会导致漏水。

#### 排水软管

将排水软管连接到仪器后部的排水口。

#### 4.3 备用电池 — UPS (选件)

在网电源短暂停电期间,可以使用不间断电源(UPS)对玻片继续进行 染色。

可以使用电源跨接导线连接小功率 UPS, 如图 15 所示。

UPS 的额定值为 200 VA 时达 5 分钟。UPS 不维持烘箱加热。

UPS 的额定值必须能与当地电压一起使用。您所在地的经销商可以建议适合的 UPS。

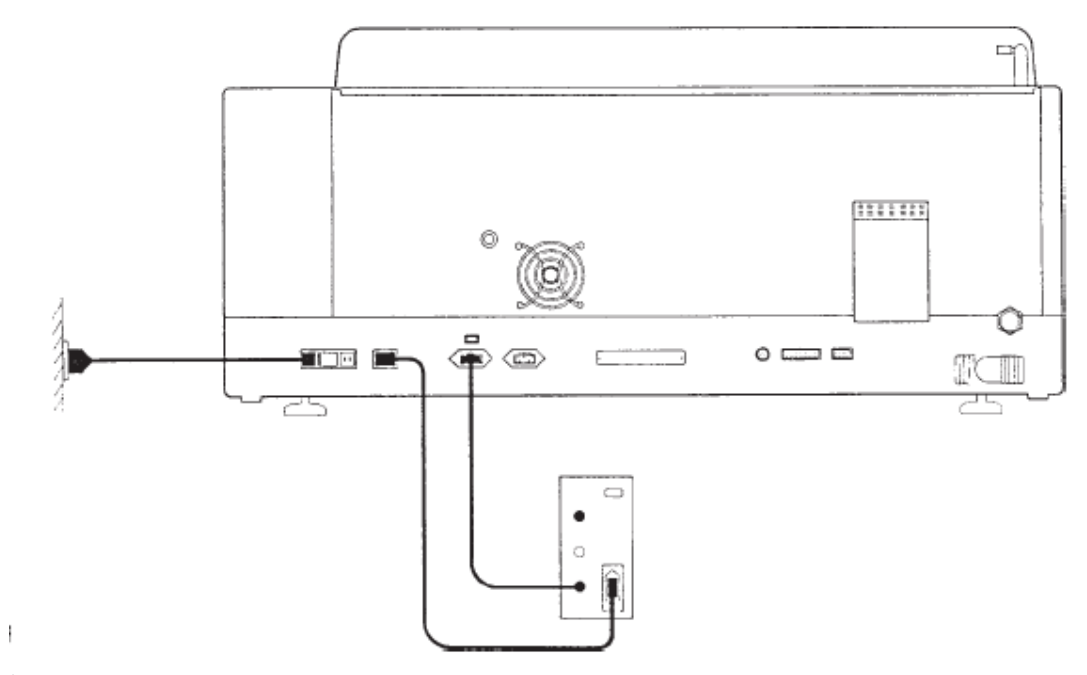

图 16

#### 4.4 远程报警(选件)

远程报警选件是一个闭锁继电器,同其他仪器电压隔离。发生报警状况时 (仪器发生主要故障,或者在安装备用电池的同时网电源停电),报警电路 关闭,发出报警声音。

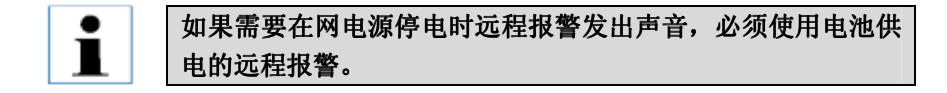

确保仪器打开,然后按下任意键使报警器复位。如果在运行期间网电源停电,可能需要将仪器一侧的 ON/STOP 开关设置为 STOP,然后再设置为 ON。

如果安装了备用电池,只有在网电源停电期间才能使用远程报警。您所在 地的经销商可以提供远程报警的连接详细说明。

远程报警器连接到仪器上,其额定值必须小于1A,最大电压为50V。

使用 6.25 mm 的音频输出接口将远程报警器连接到报警器插座上。

#### 4.5 废气控制系统

通过活性炭过滤器排出废气,必须每隔三个月(平均用量)更换一次活性炭过滤器。 如果要拆卸过滤器,可将遮盖过滤器的板抬高。参见图 2。拆卸过滤器。 更换新的过滤器,然后将罩盖安装到位。

4.6 烘箱

将石蜡托盘安装在烘箱底部。

导言

本章描述如何使用 AutoStainer XL。各部分包括如何使用控制面板功能和其他指示器,如何创建和编辑程序,如何进行玻片染色等。

AutoStainer XL 提供其他染色机所没有的独特功能,此类功能在随后部分中 会进行说明。首先,通过抽屉装载和卸载玻片架,而不是通过打开盖。如 果仪器自由接受玻片架进行染色,装载 LED 会亮起。装载完成后,必须按 下 Load 键,通知仪器开始进行处理。同样地,如果玻片架在退出抽屉中完 成染色,Exit LED 会亮起。必须按下 Exit 键,通知仪器玻片架已取出。程 序可以在任一站点结束。但如果 EXIT 抽屉不是最后步骤,那么 LCD 会通 知你从该站点卸载。在这种情况下,该盖必须打开以便取出玻片架。

AutoStainer XL 可以在装载 LED 亮起时接受玻片架,同时处理多达 11 个玻 片架。

假若有可用试剂,所选的程序与已经使用的程序兼容(没有冲突的序列),可以依照 15 个程序的任一程序处理每个玻片架。

通讯

通过控制面板、装载键和卸载键及有关指示器和声音信号与 AutoStainer XL 进行通讯。

#### 5.1 控制面板

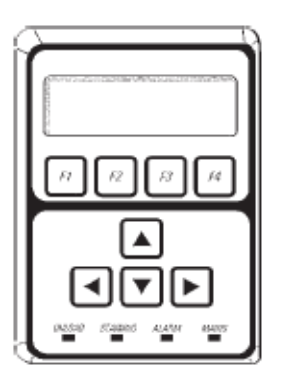

控制面板由 LCD 显示器、键盘和四个 LED 所组成。

#### 显示器

显示器是一个带背光的四行 LCD。四行通常供与功能键[F1]至[F4]有关的 命令使用。闪烁光标在用户更改的设置下方出现。

#### 键盘

带膜键盘共有 4 个功能键和 4 个箭头键。功能键执行除显示器四行上以外 的立即指示的操作。箭头键按照指示的方向移动光标。上述键同时用来选 择数字和其他设置。

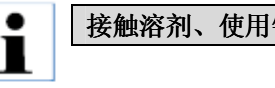

#### 接触溶剂、使用锐利工具或者过度用力都可能会损坏键盘。

#### LED 指示器

四个 LED 位于箭头键下方,具有下列功能。卸载 LED (黄色闪烁)表示, 玻片架已完成染色,准备从一个站点而非退出抽屉取出。染色正在进行时, 染色 LED (黄色)亮起。报警 LED (红色)表示仪器发生了错误。电源 LED (绿色)表示网电源可用 (ON/OFF 开关打开, ON/STOP 开关打开)。

#### 装载键和退出键及其指示器

装载键和退出键及其相关的 LED 指示器邻近装载和退出抽屉。有关详细资料可参见第 32 页和第 33 页。

#### 声音信号

共有以下四种类型的声音信号:

- 短促单一"哔哔"声: 表示按键;
- 短促双"哔哔"声: 表示不能接受的按键或错误信息;
- 长双"哔哔"声: 需要操作人员注意取出完成的玻片架;
- 连续音: 表示仪器故障。

#### 5.2 主菜单

用 ON/STOP 开关打开 AutoStainer XL 时,会显示下列主菜单,仪器发出 3 声"哔哔"声。

| AutoSta | iner XL | V2.0  |    |  |
|---------|---------|-------|----|--|
| Main M  | enu     |       |    |  |
| Stain   | Edit    | SetUp | PC |  |

仪器工作方式如下:

- Stain: 对玻片进行染色。
- Edit: 创建、查看或者更改程序。
- Setup: 设置、查看或者改变参数,例如烘箱温度和进入试剂点后的 浸没量 (搅动量)。
- PC: 仅供维修使用。

5.3 菜单图

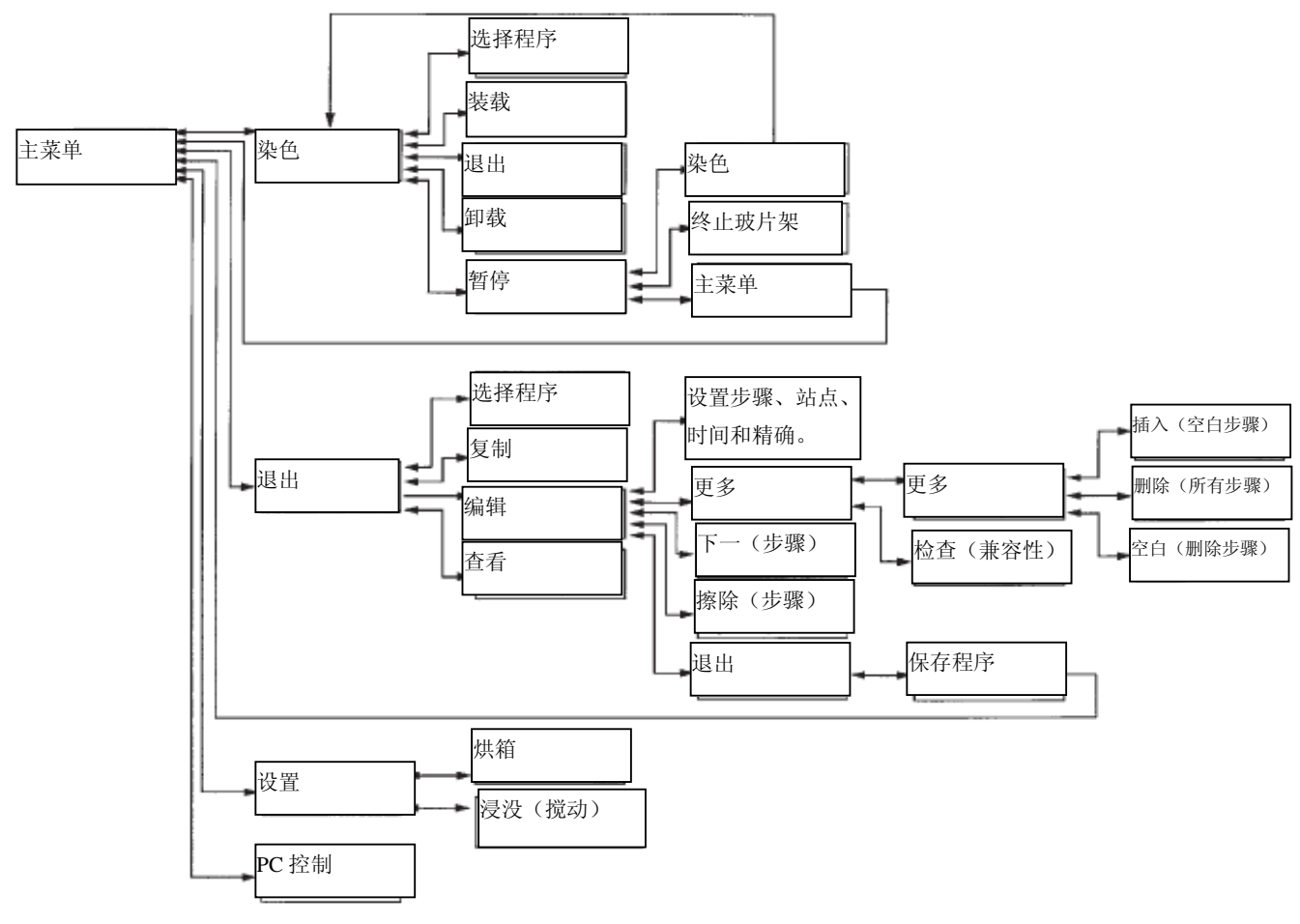

图 21

#### 5.4 编辑程序

AutoStainer XL 可以在固定存储器中存储 15 个程序,编号为 1 至 15。 使用简单的菜单驱动系统进行程控,通过键盘输入所有信息。

一个程序包括 25 个步骤,其中某些步骤可能空白。一个步骤包括以下 信息:

- 步骤编号
- 站点
- 浸没时间
- 是否必须准确获得浸没时间。

步骤编号可确定使用站点的顺序。浸没时间是玻片架完全浸入站点的 时间。

因为仪器中有多个玻片架时可能会发生时间冲突,需要精确定时的步骤在程序中指定为"精确"。优先考虑这些步骤的浸没时间,获得的时间±1秒以内。未标记"精确"步骤时的玻片架注意头部可用。

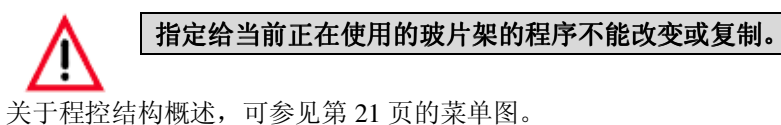

5.4.1 输入步骤

- 1. 按下主菜单的[F2] Edit。
- 2. 使用 💽 键和 💽键选择需要的程序编号。
- 3. 按下[F2] Edit。

然后以下列标题显示程序的第一步:

- step: 步骤编号
- stn: 站点编号或名称
- time: 浸没时间,单位:分钟和秒。
- exact: 浸没时间是否重要。
- 4. 光标在步骤编号下方,使用 ▲ 键和 ▲ 键在程序的步骤1至步骤 25 之间移动。另一种方法是,按下[F2] Next 移动到下一步。
- 5. 若要输入程序信息,可使用 全键和 全键将光标定位在适当的标题下方。使用 ▲键和 全键将光标定位在适当的标题下方。使用 ▲键和 全键滚动选项或者更改数字。填写程序详细说明,完成步骤的每个项目时,使用 全键和 全键移动到下一标题。

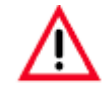

00:00的浸没时间意味着该步骤将被省略。

6. 重复步骤4和步骤5,直到程序完成为止。

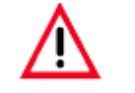

如果希望玻片架在 EXIT 抽屉中结束,则插入作为最后步骤。

7. 若要保存程序,可参见第24页。

## 5.4.2 擦除步骤

可以擦除步骤中包含的信息,留下一个空白步骤。

- 1. 若要选择该程序,可参见第22页的步骤1至步骤3。
- 2. 若要选择即将删除的步骤,可参见第 22 页的步骤 4。
- 按下[F3] Erase。
   该步骤称为空白步骤。
   若需要,可以输入新步骤详细说明。
- 4. 若要保存程序,可参见第24页。

#### 5.4.3 将空白步骤插入程序

- 这一功能可用来将增加步骤插入现有程序中。
- 1. 选择该程序,可参见第22页的步骤1和步骤2。
- 2. 按下[F2] Edit。
- 3. 选择插入新 (空白)步骤的步骤编号。
- 4. 按下[F1] More。
- 5. 按下[F1] More。
- 6. 按下[F1] Insert。
- 若想要继续,可按下[F1] Yes。
   在(3)中所选的步骤插入空白步骤。

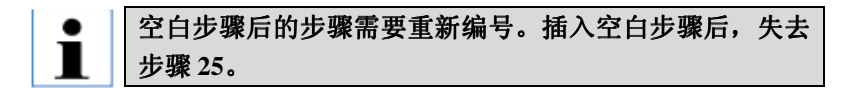

- 8. 根据需要继续编辑程序。
- 9. 若要保存程序,可参见第24页。

#### 5.4.4 在程序中删除空白步骤

这一功能可用来删除空白步骤,通过删除一个步骤或一个以上步骤编 辑程序。步骤在相同序列中作为初始程序按顺序重新编号。

- 1. 选择该程序(可参见第22页的步骤1和步骤2)。
- 2. 按下[F2] Edit。
- 3. 按下[F1] More。
- 4. 按下[F1] More。
- 5. 按下[F3] Blank。
- 6. 若想要继续,可按下[F1] Yes。空白步骤被删除,随后的步骤需要 重新编号。
- 7. 若要保存程序,可参见第24页。

#### 5.4.5 保存程序

完成一个程序后,可将其永久保存:

- 从 Edit Program (编辑程序) 屏,按下[F4] Quit。现在选择保存 编辑的程序[F1],使该程序处于改变之前的状态[F2],或者继续编 辑[F4]。
- 2. 按下[F1]保存该程序,或者
- 3. 按下[F2]使程序不变,或者
- 4. 按下[F4] 继续编辑该程序。

#### 5.4.6 删除程序

这一功能可用来删除程序的所有步骤。

- 1. 选择该程序(可参见第22页的步骤1和步骤2)。
- 2. 按下[F2] Edit。
- 3. 按下[F1] More。
- 4. 按下[F1] More。
- 5. 按下[F2] Delete。
- 6. 若想要继续,可按下[F1] Yes。
- 7. 若要保存该程序(现在不包含任何步骤),同上。

#### 5.4.7 复制程序

这一功能可用来将一个程序复制到另一程序编号。

- 1. 选择即将复制的程序(可参见第22页的步骤1和步骤2)。
- 2. 按下[F1] Copy。

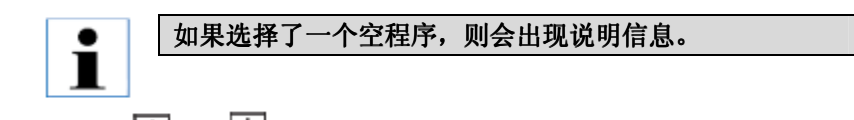

- 3. 使用 💽 键和 👽 键,选择即将复制的程序编号。
- 4. 按下[F1] Copy。

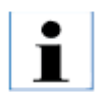

如果所选的程序编号为空编号,则会出现说明信息。 如果所选的程序被指定给当前正在染色的玻片架,则不允许 进行复制,且会出现说明信息。

如果复制成功,会立即显示证实信息。

- 5. 若想要将该程序复制到另一程序编号,可重复步骤3和步骤4。
- 6. 按下[F4] Cancel 可退出复制。

#### 5.4.8 查看程序

若要查看程序:

- 1. 使用第22页的步骤1和步骤2选择该程序。
- 2. 按下[F3] View。

可以同时查看多达四步。使用Ⅰ●键和Ⅰ●键查看其他步骤。

3. 按下[F4]返回到上一屏。

#### 5.4.9 检查程序兼容性

这一功能可用来检查是否能够同时运行两个程序。如果需要同时进入 完全相同的站点,或者如果他们包含相同的两个站点但顺序相反,则 不能一起运行程序,如在下列两个程序中:

| 程序1  | 程序 2 |
|------|------|
| 站点1  | 站点1  |
| 站点 2 | 站点 3 |
| 站点 3 | 站点 2 |

- 1. 选择该程序(可参见第22页的步骤1和步骤2)。
- 2. 按下[F2] Edit。
- 3. 按下[F1] More。
- 4. 按下[F2] Check。
- 5. 使用 ▲ 键和 ▲ 键,选择想要检查兼容性的程序编号。
- 6. 按下[**F2**] *Check* 进行兼容性检查,随后的信息会通知你程序是 否兼容。
- 如果程序不兼容,则会给出说明。 按下[F4]继续。
- 8. 重复步骤5和步骤6,检查与其他程序的兼容性。

9. 按下[F4]返回到在步骤1选择的程序。

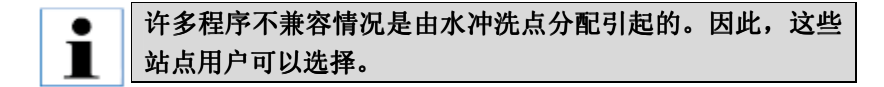

附录3 举例说明可兼容的常见染色方案。

#### 5.5 用户可调参数

AutoStainer XL 上有若干用户可调的参数,这适用于仪器操作,与所选的程序无关。这些参数如下:

- 烘箱温度;
- 输入站点的搅动量,作为浸没量;
- 搅动时间,规定为整个搅动循环所需的时间,例如上下;
- 玻片架取出时间,规定为从站点取出玻片架所需的时间;
- 玻片架取出时间,规定为将玻片架降低放入站点所需的时间。

5.6 烘箱

可以在 30℃~65℃的范围内设置烘箱的温度,或者选择加热处于 OFF。

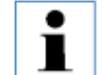

烘箱可在整个染色过程中所选的设置中使用,而不论是否正 在使用。染色过程中会显示所选的温度。

若要设置,可以查看或者更改烘箱设置:

- 按下**主菜单**的[F3] SetUp。
   然后在第一行显示当前的烘箱设置。
   若要更改设置:
- 2. 按下[F1] Oven。
- 3. 按下[F1]打开烘箱,或者

按下**[F2]**关闭烘箱,或者使用 ➡键和 ➡键更改烘箱温度。

- 按下[F4]返回到 SetUp 屏。
   现在显示新的烘箱设置。
- 5. 按下[F4]返回到 Main Menu(主菜单) 屏。

5.7 搅动(浸没)

可以设置玻片架上下移动(浸没)到试剂点的时间量,范围为 OFF/1-20/ 连续。

● 如果选择连续,每一次只能在仪器中处理一个玻片架。

若要查看或者更改设置:

- 1. 按下**主菜单**的[**F3**] SetUp 。 当前设置会在第二行显示。 若要更改设置:
- 2. 按下[F2] Dips.。
- 按下[F1]打开浸没,或者 按下[F2]关闭浸没,或者

使用●键和●键更改浸没量。

- 按下[F4]返回到 SetUp 屏。
   现在显示新的 Dips 设置。
- 5. 按下[F4]返回到 Main Menu(主菜单) 屏。

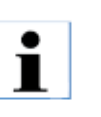

在 Rack 运动时间中选择单一 Dip(上下)的时间量。设置 浸没量时将此作为指南。如果浸没时间比设置的浸没量时间 短,只能完成符合浸没时间的浸没量。

#### 5.8 玻片架运动时间

可以设置玻片架搅动、取出和进入时间,以满足运行时间和搅动要求。 关于允许范围可参见附录1。

若要查看或者更改设置:

- 1. 按下**主菜单**的[**F3**] SetUp。
- 2. 按下[F3] Move。

显示当前设置,显示为每次运动所需的秒数,例如搅动循环时间 (浸没)、玻片架取出时间(上)和玻片架进入时间(下)。

- 3. 如要更改任何数值,可按下[**F1**] *Dip*、[**F2**] *Up* 或[**F3**] *Down*,将光标定位在适当的数值下方。
- 4. 使用 ▲ 和 键更改设置。
- 5. 根据需要重复步骤3和步骤4。
- 6. 按下[F4] Return 返回到 SetUp 屏。
- 7. 按下[F4] Return 返回到 Main Menu(主菜单) 屏。

### 5.9 染色

本部分提供玻片染色指南。

AutoStainer XL 可以在装载点空的时候接受玻片架,根据为每个玻片架 所选的程序对玻片架进行染色。如果程序兼容,可以同时使用不同程 序。若要检查程序是否兼容,可参见第 26 页。

#### 5.9.1 试剂容器

试剂容器可以单独取出装满。使用时,将试剂容器装到内部标记线位置(450 ml 容量),然后置入与想要运行的程序一致的仪器中的位置。

刚好在把手枢轴上方的容器末端有贴标签的部位。

仪器内部的容器图(参见图 11)规定站点编号。确保试剂容器正确就 位,把手在一侧上方,不会阻碍玻片架运动。正在使用试剂容器时, 提供罩盖以减少蒸发。

若需要,可以将装载和退出抽屉容器装满试剂。但在这些站点中仪器 不控制浸没时间。

#### 5.9.2 冲洗系统

冲洗系统包括五个冲洗点,每个冲洗点能够盛装一个玻片架。水从底 部进入冲洗点,并从顶部左手边缘的溢流盖流出。

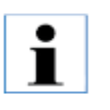

冲洗点有一个定位销,只能单向插入。由于过度用力可能会 损坏密封,因此装配或拆卸冲洗点时需要小心。装配冲洗点 前弄湿 O 形环密封。

若要使用冲洗系统,缓慢地将实验室水龙头完全打开。AutoStainer XL的流量控制阀将冲洗点的总水流量限制在8公升/分钟。

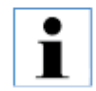

如果水流量出于任何原因下降到这一水平以下,必须延长该 程序所规定的冲洗时间。

| 5.9.3 | 节水    |                                                 |
|-------|-------|-------------------------------------------------|
|       |       | AutoStainer XL 具有节水功能,在不使用冲洗点且过量试剂已经冲走时,能够停止水流。 |
| 5.9.4 | 装载玻片架 |                                                 |
|       |       | 只能通过装载抽屉将玻片架插入仪器,然后位于仪器右前侧。若要操                  |
|       |       | 作抽屉,用若干手指抓住释放杆,然后将其上推到抽屉下面,然后向                  |
|       |       | 外拉。                                             |

若要装载玻片架:

 选择**主菜单**的[**F1**] *Stain*。 仪器需用几秒钟初始化。

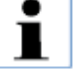

如果已经装载一个玻片架,那么会显示 Abort Menu (终止 菜单)。按下 (F1) Stain 继续。

2. 使用 💽 键和 👽键选择需要的程序编号。

查看装载抽屉是否已空((Load)LED 会亮起)。打开抽屉,插入 玻片架,确保其正确就位。关闭抽屉。

- 按下(Load)键。
   如果该程序与使用的程序兼容,那么(Load)LED 会熄灭,然后 根据所选的程序处理玻片架。否则会给出说明信息,不再处理玻 片架。
- 4. 若要装载增加的玻片架,重复步骤2和步骤3。

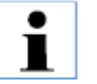

如果仪器正在处理一个玻片架,增加的玻片架开始处理之前 可能会延迟。

#### 5.9.5 从退出抽屉卸载玻片架

玻片架处于退出点时,(Exit)LED 会亮起,每隔 30 秒发出"哔哔" 声音。

如要从退出抽屉卸载玻片架:

- 小心地打开退出抽屉,然后取出玻片架。另一种方法是,从抽屉 取出整个试剂容器,然后更换为另一个试剂容器。
- 2. 关闭抽屉,按下(Exit)键。然后LED 熄灭。

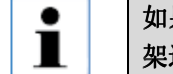

如果未按下(Exit)键,仪器不能对需要该站点的更多玻片 架进行处理。

#### 5.9.6 从其他站点卸载玻片架

如果程序的最终步骤不是退出抽屉,在完成处理后,控制面板上的(Unload)LED会闪烁。 若要卸载玻片架:

- 按下[F1] Unload。
   头部完成当前操作时,会给出证实信息。然后会显示完成玻片架的站点编号。
- 使用 健和 健选择想要取出的站点编号(如果完成一个以 上的玻片架),或者
- 3. 如果不想要卸载玻片架,则按下[F4] Cancel。然后仪器会重新处理。

- 4. 按下**[F1]** Unload。
  - 打开罩盖,取出玻片架。
- 5. 按下[F1] Done。
- 6. 重复步骤2至步骤5,取出完成的其他玻片架。

#### 5.9.7 中断染色

可以中断染色从而:

- 编辑当前未用于染色的程序。
- 更改通用仪器 SetUp 参数。
- 允许进入仪器检查/更换试剂。
- 终止一个以上玻片架的染色。

#### 若要中断染色:

1. 按下[F4]Pause 返回到 Abort (终止) 屏。

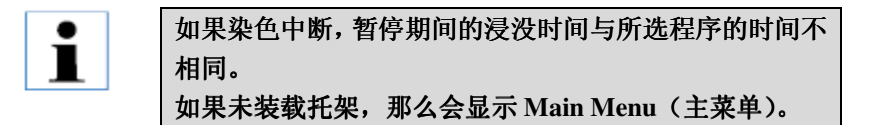

- 2. 若要终止玻片架,可参见第35页,或者
- 3. 按下[F1] Stain 继续染色,或者
- 4. 按下[F4] Main Menu 返回到 Main Menu (主菜单) 屏。

现在可以编辑目前使用的程序,或者更改仪器 SetUp 参数。

若要重新开始染色,则按下**主菜单**中的[F1]。

5.9.8 终止玻片架

若要终止玻片架染色:

- 1. 按下**染色屏**的[F4] Pause。
- 2. 按下[F2] Abort rack 终止玻片架。
- 3. 使用 💽 键和 💽 键,选择包含想要终止的玻片架的站点。
- 4. 按下[F2] Abort。
- 5. 按照指示取出玻片架。按下[F1] Done。
- 6. 若要终止其他玻片架,可重复步骤3至步骤5。
- 7. 按下[F4]Cancel从Abort (终止)屏退出。
- 按下[F1]继续染色,或者根据需要按下[F4]返回到 Main Menu (主 菜单)。

## 6.1 清洗仪器

|       |      | 用清洁剂清洗内部不锈钢表面,然后用水冲洗。用湿布擦拭头部罩盖。                                                             |
|-------|------|---------------------------------------------------------------------------------------------|
|       |      | 头部包含敏感电子元件。切勿对这一部位直接使用液体。只<br>能擦拭。                                                          |
|       |      | 可以用 5%的次氯酸钠冲洗排水系统以阻止微生物生长。如果使用次氯酸钠,确保这种溶液不会长时间接触任何金属部件,用后用水彻底冲洗。可以用中性清洁剂清洗外(涂漆)表面,然后用湿抹布擦拭。 |
|       |      | ●<br>避免对外表面特别是控制面板和罩盖使用溶剂。<br>■                                                             |
|       |      | 用湿抹布小心地擦拭控制面板。                                                                              |
| 6.1.1 | 冲洗容器 | 取下冲洗容器,然后用清洁剂清洗。                                                                            |
| 6.1.2 | 试剂容器 | 在含有清洁剂的温水中冲洗。                                                                               |
|       |      | 切勿在自动洗碗机中冲洗试剂或冲洗容器。                                                                         |
| 6.1.3 | 玻片架  |                                                                                             |
|       |      | 必要时使用家用清洁剂或实验室清洗剂进行清洗。                                                                      |
| 6.1.4 | 烘箱   | 定期检查烘箱底部的石蜡托盘,如果滴落过多石蜡,则将其清除。                                                               |

## 导言

AutoStainer XL 连续自我监测,会报告发生的任何错误。如果染色期间 发生小错误,仪器会首先尝试纠正这一问题。如果不成功,那么会给 出信息,仪器会等待用户改正这一问题。

某些故障会使报警器发出声音。按下[F1] Quiet 可以关闭报警器。

[F2] Pause 可以用来根据错误信息显示暂停染色。

随后出现仪器信息及其含义的列表。

| 7.1 仪器故障            |                                                                                                    |
|---------------------|----------------------------------------------------------------------------------------------------|
| 网电源故障               | 这种警告信息表示网电源出现故障。如果安装 UPS 才会出现。更多信息可参见第 15 页。                                                                                                    |
| 电源故障                | 如果电源发生故障,必须进行维修。                                                                                                    |
| 确保头部无阻碍。            | <ul> <li>玻片架传送臂(头部)在操作过程中失速。出现这种情况的最可能原因如下:</li> <li>1. 试剂容器位置不当。</li> <li>2. 把手定位不正确。</li> <li>3. 试剂容器盖脱离,或者</li> <li>4. 玻片架弯曲。</li> <li>问题得到改正后,仪器会尝试重新开始染色。</li> </ul> |
| 头部失速                | 即使在试图重新开始染色后,头部仍然不能自由移动。如果问题继续存在,则清除任何阻碍,重新开始染色,或者联系您所在地的维修机构。                                                                                                    |
| 废气系统阻塞              | 仪器后部的出口管道阻塞。清除堵塞物。                                                                                                    |
| 烘箱故障                | 如果烘箱发生故障,必须进行维修。仪器的其他所有站点仍然可以工作,但<br>玻片干燥必须在 AutoStainer 外部进行。                                                                                                    |
| 烘箱过热                | 这种信息的最可能原因是烘箱阻塞。检查烘箱底部的狭槽是否阻塞。                                                                                                    |
| 清除阻塞,更换吊钩上的<br>玻片架。 | 玻片架可能脱钩。改正问题(例如试剂容器位置不当),更换吊钩上的玻片架。                                                                                                    |

7.2 信息和警告

7.2.1 染色过程中

**程序(x)无法用于染色。** 程序(x)为空程序,或者完全由空白或零时间步骤组成。

**程序(x)同使用中的程序不**程序(x)同指定给正在染色的玻片架的程序不兼容。程序(x)能够使用之 兼容。 前,必须完成玻片架。参见第 26 页。

**确保玻片架在装载抽屉中,** 仪器能够拾取玻片架之前,必须关闭装载抽屉。 **然后关闭抽屉。** 

**确保退出抽屉为空抽屉,然**能够放入玻片架之前,必须关闭退出抽屉。 **后关闭抽屉。**  7.2.2 编辑程序过程中

**站点(x)和站点(y)顺序**对两个程序进行兼容性检查过程中,出现这一信息。在不能同时使用的两个 相反 程序中,规定的站点顺序相反。

**退出后步骤被忽略。** 程序结束前退出,剩余步骤被忽略。

**程序(x)用于染色,不能更** 无法更改当前正用于染色的程序。将该程序复制到另一程序编号,然后进行 **改。** 编辑。

7.2.3 设置过程中

SetUp 丢失。使用 Default 程序和 SetUp(设置)丢失,必须再次输入。 SetUp(默认设置)。

**电池支持的 RAM 故障!需要**内部存储器必须更换。联系您所在地的维修机构。 维修。

**注意:浸没增加可能会延长** 玻片架正在进行染色时,搅动量增加可能会延长准确的浸没时间。选择连续 **某些站点时间。** 搅动可能会导致一次只能处理一个玻片架。

| 担保     |                                                                                                    |
|--------|----------------------------------------------------------------------------------------------------|
|        | Leica Biosystems Nussloch GmbH 保证,交付的合同产品已经过符合徕<br>卡内部测试标准的全面质量控制程序,产品无缺陷并符合所有技术规<br>范和/或达成一致的担保特性。 |
|        | 担保范围基于订立的协议内容。仅适用于徕卡销售机构或客户购买合同产品的机构的担保条款。                                                          |
| 技术服务信息 |                                                                                                    |
|        | 如果需要技术服务或者更换部件,请联系您所在地的徕卡销售代表或<br>销售产品的经销商。<br>请提供下列信息:                                             |
|        | • 仪器的型号名称和序列号。                                                                                      |
|        | • 仪器地点和联系人姓名。                                                                                       |
|        | • 服务请求理由。                                                                                           |
|        | • 交货日期。                                                                                             |
| 拆除和处置  |                                                                                                    |

必须依照当地法律处置仪器或仪器部件。

## 用户可调参数

| 项目                | 出厂设置                         | 可更改  | 范围                                      |
|-------------------|------------------------------|------|-----------------------------------------|
| 每个玻片架的玻片          | 不适用。                         | 不适用。 | 0~30                                    |
| 仪器中的玻片架           | 不适用。                         | Y    | 0~11                                    |
| 站点                | 18个试剂点                       | Ν    | 0~18                                    |
|                   | 5 个 件 洗 点<br>1 本 世 始         |      | $0 \sim 5$                              |
|                   | 1 一 <i>屄</i> 柏<br>1 个 装裁 抽 屈 |      | 1                                       |
|                   | 1个退出抽屉                       |      | 0~1                                     |
| 程序                | 15                           | Ν    | 15                                      |
| 每个程序的步骤           | 25                           | Ν    | 25<br>(注释:某些步骤可能为<br>空白步骤。)             |
| 浸没时间              | 不适用。                         | Y    | 0 秒~59 分 99 秒<br>(注释:0 秒意味着该步<br>骤被省略。) |
| 定时准确性('精确')       | 不适用。                         | Y    | ±1秒('精确')<br>-0,+无限大(不'精<br>确')         |
| 烘箱温度              | 不适用。                         | Y    | → 关闭/30℃~65℃                            |
| 搅动 (浸没)           | 不适用。                         | Y    | 关闭/1~20/连续                              |
| 搅动时间(浸没)(秒/循环)    | 2                            | Y    | 1~4                                     |
| 玻片架取出时间(上)<br>(秒) | 9                            | Y    | 4~9                                     |
| 玻片架进入时间(下)<br>(秒) | 2                            | Y    | 2~4                                     |

#### 耗材和附件

#### 耗材

活性炭过滤器

#### 附件

玻片架适配器, Sakura 玻片架适配器, Medite / Meisei 20 玻片架适配器, Medite / Meisei 30 玻片架适配器, Shandon 单个大玻片的玻片架 冲洗点的堵塞 **O**形环钩 冲洗容器的 O 形环 排水软管 烟道适配器 进口软管 试剂容器把手 冲洗容器 30个玻片架 - 1 台仪器 30个塑料玻片架 - 1 台仪器 出口玻片架 试剂容器支架 仪器内部试剂容器盖 试剂容器开槽盖 程控板 操作手册

## 兼容染色程序

| 程序 1H&E |      |    |       | 程序2巴氏染色 |    |      |    |
|---------|------|----|-------|---------|----|------|----|
| 试剂      | 站点   | 步骤 | 时间    | 精确      | 步骤 | 时间   | 精确 |
|         | 烘箱   | 1  | 10:00 | Y       |    |      |    |
| 二甲苯     | 1    | 2  | 2:00  | Ν       |    |      |    |
| 二甲苯     | 2    | 3  | 2:00  | Ν       |    |      |    |
| 100%乙醇  | 3    | 4  | 2:00  | Ν       |    |      |    |
| 100%乙醇  | 4    | 5  | 2:00  | Ν       |    |      |    |
| 70%乙醇   | 5    | 6  | 1:00  | Ν       | 1  | 1:30 | Ν  |
| 冲洗      | 冲洗 1 | 7  | 2:00  | Ν       | 2  | 2:00 | Ν  |
| 苏木素     | 6    | 8  | 5:00  | Y       | 3  | 3:30 | Y  |
| 冲洗      | 冲洗 2 | 9  | 2:00  | Ν       | 4  | 2:00 | Ν  |
| 酸醇      | 7    | 10 | 0:02  | Y       | 5  | 0:05 | Y  |
| 冲洗      | 冲洗 3 | 11 | 3:00  | Ν       | 6  | 2:00 | Ν  |
| 斯氏试剂    | 8    | 12 | 3:00  | Y       | 7  | 4:00 | Y  |
| 冲洗      | 冲洗 4 | 13 | 3:00  | Ν       | 8  | 2:00 | Ν  |
| 95%乙醇   | 9    |    |       |         | 9  | 1:30 | Ν  |
| OG 6    | 10   |    |       |         | 10 | 2:00 | Y  |
| 95%乙醇   | 11   |    |       |         | 11 | 1:30 | Ν  |
| 95%乙醇   | 12   |    |       |         | 12 | 1:30 | Ν  |
| EA 50   | 13   |    |       |         | 13 | 2:30 | Y  |
| 伊红      | 14   | 14 | 2:00  | Y       |    |      |    |
| 95%乙醇   | 15   | 15 | 0:30  | у       | 14 | 1:30 | Y  |
| 100%乙醇  | 16   | 16 | 2:00  | Ν       | 15 | 1:30 | Y  |
| 100%乙醇  | 17   | 17 | 2:00  | Ν       | 16 | 1:30 | Y  |
| 100%乙醇  | 18   | 18 | 2:00  | Ν       | 17 | 1:30 | У  |
| 二甲苯     | 退出   | 19 |       |         | 18 |      |    |
|         |      |    |       |         |    |      |    |

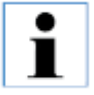

冲洗1至冲洗4(和之间的站点)在两个程序中按相同顺序使用。— 这些程序彼此兼容, 但与第47页的程序不兼容。

## 兼容染色程序

| 程序 1H&E |      |    |       | 程序 5H | x 复染色 |      |    |
|---------|------|----|-------|-------|-------|------|----|
| 试剂      | 站点   | 步骤 | 时间    | 精确    | 步骤    | 时间   | 精确 |
| 烘箱      |      | 1  | 10:00 | Y     |       |      |    |
| 二甲苯     | 1    | 2  | 2:00  | Ν     |       |      |    |
| 二甲苯     | 2    | 3  | 2:00  | Ν     |       |      |    |
| 100%乙醇  | 3    | 4  | 2:00  | Ν     |       |      |    |
| 100%乙醇  | 4    | 5  | 2:00  | Ν     |       |      |    |
| 70%乙醇   | 5    | 6  | 1:00  | Ν     |       |      |    |
| 冲洗      | 冲洗 1 | 7  | 2:00  | Ν     |       |      |    |
| 苏木素     | 6    | 8  | 5:00  | Y     | 1     | 5:00 | Y  |
| 冲洗      | 冲洗 2 | 9  | 2:00  | Ν     | 2     | 2:00 | Ν  |
| 酸醇      | 7    | 10 | 0:02  | Y     | 3     | 0:02 | Y  |
| 冲洗      | 冲洗 3 | 11 | 3:00  | Ν     | 4     | 3:00 | Ν  |
| 斯氏试剂    | 8    | 12 | 3:00  | Y     | 5     | 3:00 | Y  |
| 冲洗      | 冲洗 4 | 13 | 3:00  | Ν     | 6     | 3:00 | Ν  |
| 伊红      | 14   | 14 | 2:00  | Y     |       |      |    |
| 95%乙醇   | 15   | 15 | 0:30  | Y     |       |      |    |
| 100%乙醇  | 16   | 16 | 2:00  | Ν     | 7     | 2:00 | Ν  |
| 100%乙醇  | 17   | 17 | 2:00  | Ν     | 8     | 2:00 | Ν  |
| 100%乙醇  | 18   | 18 | 2:00  | Ν     | 9     | 2:00 | Ν  |
| 二甲苯     | 退出   | 19 |       |       | 10    |      |    |

| 移行      | 玻片架从一个站点到另一个站点携带的试剂量。                          |
|---------|------------------------------------------------|
| 光标      | 用户可更改数据下方 LCD 上的闪烁条。                           |
| 浸没      | 玻片架在进入站点时按程控的时间量上下移动。                          |
| 脱离      | 头部在下拉或浸没后从玻片架脱离。                               |
| 啮合      | 头部在抬起之前连接到玻片架上的过程。                             |
| 精确浸没    | 1秒内可以获得浸没时间。                                   |
| 退出抽屉    | 用仪器将玻片架放入抽屉,以方便用户随后收集。                         |
| 排气      | 风扇通过清除危险溶剂蒸汽的过滤器吸引废气。                          |
| 头部(传送臂) | XYZ 装置用来拾取、下拉、啮合、脱离和浸没,并将玻片架从一个站点移动<br>到另一个站点。 |
| 浸没时间    | 玻片架在一个站点花费的时间。从下拉结束和拾取开始的时间。                   |
| LCD     | 位于控制面板上的液晶显示器。                                 |
| LED     | 控制面板上与装载抽屉和退出抽屉旁的发光二极管。                        |

- **装载抽屉** 用户将玻片架放入抽屉,用仪器从该抽屉中拾取玻片进行染色。
- **非精确浸没** 在 -0, + 无限大的秒范围内获得浸没时间,例如仅规定最短时间。
- **烘箱** 吹出热风以便干燥玻片并将组织切片粘到上面的站点上。
- PC 基于初始 IBM 结构的个人电脑。
- **拾取** 头部采用移行最小的方式从站点取出玻片架。
- **程序** 玻片架在仪器中接受染色的系列步骤。
- 下拉 头部将玻片架放置在站点中。
- **试剂** 染色用化学品。
- **试剂点** 盛装试剂的容器,用仪器将玻片架放入容器中。
- **设置** 仪器操作使用的参数,同所用程序无关,即烘箱温度和浸没设置。
- **玻片** 玻璃显微镜玻片 25 mm × 75 mm × 1 mm
- **玻片架** 盛装玻片,易于仪器处理。.
- **溶剂** 有机液体,例如二甲苯和乙醇等。
- **染色** 组织切片被染色的过程。

| 站点        | 发生部分染色序列的仪器部位。                 |
|-----------|--------------------------------|
| 步骤        | 由站点、浸没时间和染色序列中一个离散事件的时间准确性等定义。 |
| 传送臂       | 参见头部。                          |
| 卸载        | 用户从退出抽屉或按程控顺序完成染色的站点取出玻片架。     |
| UPS(备用电池) | 短暂网电源故障期间,运行允许继续染色的不间断电源。      |
| 冲洗点       | 水通过容器流入以冲洗玻片架和玻片上的试剂。          |

# CE

## EC 符合性声明

我们作为唯一责任者特此声明,下列仪器

## Leica ST5010 — 自动玻片染色机

的开发、设计和制造符合以下标准要求:

- 欧洲议会和欧盟理事会的 2006/95/EC 指令(低压);
- 欧洲议会和欧盟理事会的 2004/108/EC 指令(电磁兼容性);
- 欧洲议会和欧盟理事会的 98/79/EC 指令(体外诊断医疗器械)。

下列协调标准适用:

- EN 61010-1: 2001 测量、控制和试验室用电气设备的安全要求 第1部分:通用要求。
- EN 61010-2-010: 2003 测量、控制和试验室用电气设备的安全要求 第 2-010 部分:加热材料实验室用设备专用要求。
- EN 61326: 2006 测量、控制和实验室用电气设备电磁兼容性要求 — 第1部分:通用要求。
- **DIN EN 61010-2-101: 2002** 测量、控制和实验室用电气设备的安全要求 第 2-101 部分: 体外诊断(IVD)的专用要求。
- EN 14971: 2007 医疗器械 — 风险管理对医疗器械的应用。
- EN 591: 2001 专业用体外诊断仪器的使用说明。

此外,下列内部标准适用:

• **DIN EN ISO 9001: 2000.** 质量管理体系 — 要求

Leica Biosystems Nussloch GmbH Heidelberger Str. 17-19 D-69226 Nussloch 2008 年 5 月 15 日

(签名) Anne De Greef-Safft 生物系统部门总裁

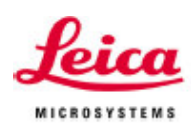

注册证书编号: 国食药监械(进)字 2011 第 1413889 号 执行标准编号: YZB/GER 4894-2011《染色机》

生产企业名称: Leica Biosystems Nussloch GmbH 注册地址: Heidelberger Strasse 17-19 Nussloch 69226 Germany 生产地址: Heidelberger Strasse 17-19 Nussloch 69226 Germany 生产企业电话: +496224143-0 生产企业传真: +496224143-200 生产企业网址: <u>http://www.leica-microsystems.com</u>

售后服务提供商名称: 徕卡显微系统(上海)贸易有限公司 售后服务提供商地址: 上海市外高桥保税区富特北路 127 号 3 楼 C 部位 售后服务提供商电话: 021-63876606 售后服务提供商传真: 021-63876698